## How to register with Basketball Illawarra – as a player / coach / match official

1. Go to <u>www.snakepit.sportingpulse.net</u> - the page should look like this:

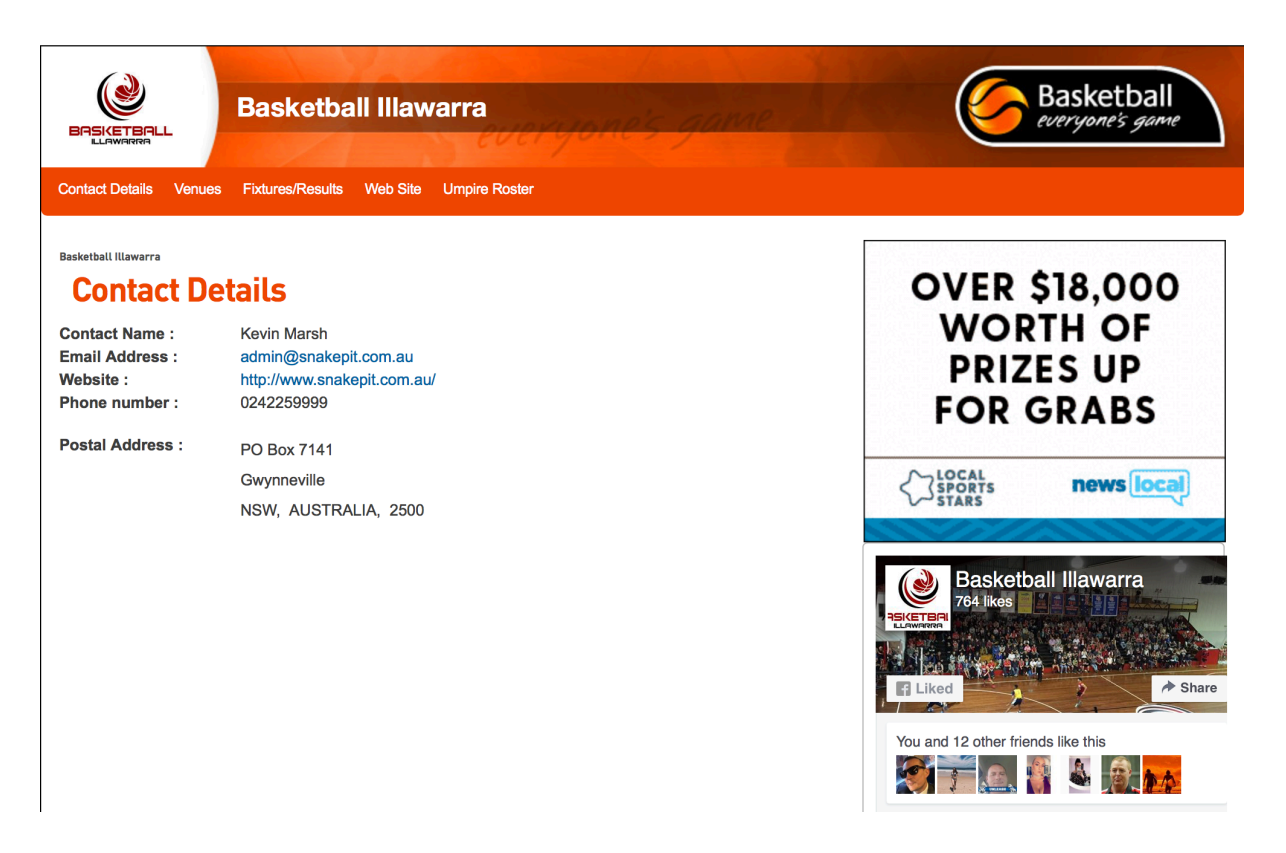

2. Scroll down the page until you find the Registration button on the right-hand side and click on it – it looks like this:

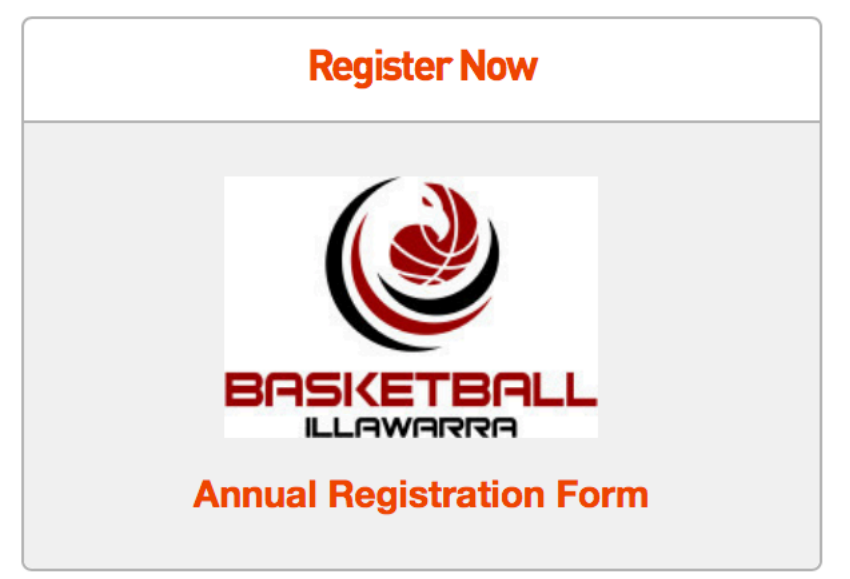

3. The following screen will then display – select number of adults / children you are registering:

| Basketball<br>everyone's game                                      | The Basketball Network<br>Official Membership and Payments System of Basketball Australia |
|--------------------------------------------------------------------|-------------------------------------------------------------------------------------------|
| Basketball Illawarra                                               |                                                                                           |
| How many people are you registering?<br>Adults Children<br>1 • 0 • |                                                                                           |
| Continue                                                           |                                                                                           |
| © Copyright SportsTG Pty Ltd. All r                                | ights reserved.                                                                           |

4. The following screen will then display – enter your email address and hit confirm

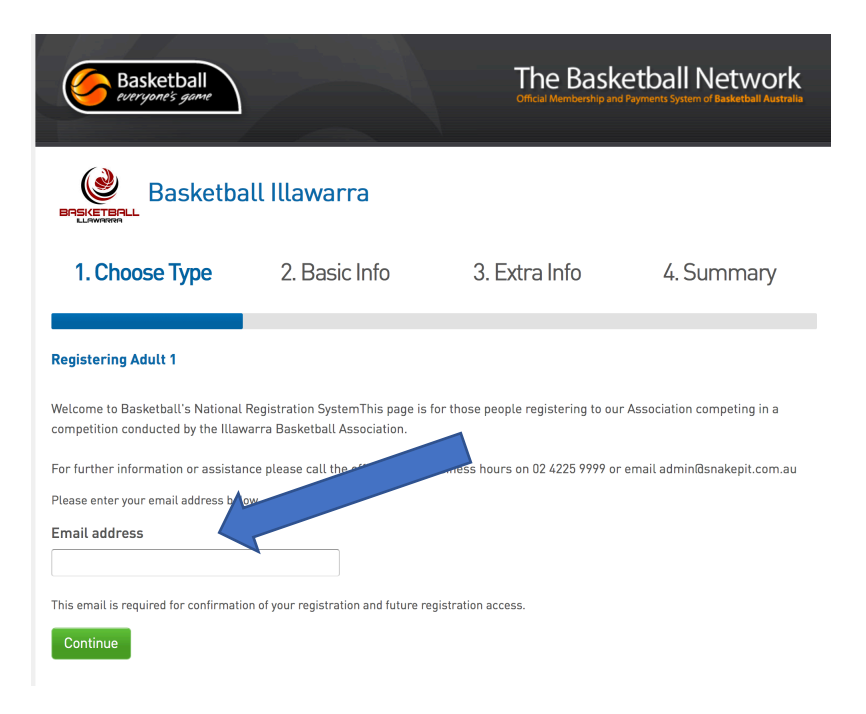

## IF YOU ARE A NEW MEMBER GO TO STEP 7.

5. This will take you to this screen if you are already registered – now click on "forgot password" to reset and enter a new password. The system will send you an email straight away (if you haven't received it check your JUNK folder):

| BASKETBALL<br>LAWERE                                                   | ll Illawarra  |               |            |
|------------------------------------------------------------------------|---------------|---------------|------------|
| 1. Choose Type                                                         | 2. Basic Info | 3. Extra Info | 4. Summary |
| Registering Adult 1<br>Please enter your password bel<br>Email address | ow.           |               |            |
| Password<br>Forgot Password?                                           |               |               |            |
| Continue                                                               |               |               |            |

6. Once you have entered / reset your password, it will then take you to the following screen :

| Basketball<br>everyone's game                                     |                                     | The Baske<br>Official Membership and P | Payments System of Basketball Australia |
|-------------------------------------------------------------------|-------------------------------------|----------------------------------------|-----------------------------------------|
|                                                                   | all Illawarra                       |                                        |                                         |
| 1. Choose Type                                                    | 2. Basic Info                       | 3. Extra Info                          | 4. Summary                              |
| <b>Registering Adult 1</b><br>The email address has been register | red. Please check your email to con | tinue.                                 |                                         |
|                                                                   | © Copyright SportsTG F              | Pty Ltd. All rights reserved.          |                                         |

7. If you are a NEW MEMBER you will get the following screen & click on 'YES I'M NEW' green button:

| Basketball<br>everyone's game                                                                                               |                        | The Bask<br>Official Membership and | etball Network<br>Payments System of Basketball Australia |
|----------------------------------------------------------------------------------------------------|------------------------|-------------------------------------|-----------------------------------------------------------|
| BASKETBALL<br>LAWARRA                                                                                                    | ll Illawarra           |                                     |                                                           |
| 1. Choose Type                                                                                                    | 2. Basic Info          | 3. Extra Info                       | 4. Summary                                                |
| Registering Adult 1<br>joeblow1996@hotmail.com<br>I don't think we've met, ar<br>Yes, I'm new<br>No, I've registered before | new?                   |                                     |                                                           |
|                                                                                                    | © Copyright SportsTG F | ty Ltd. All rights reserved.        |                                                           |

The system will send you an email – enter your new password.

8. Enter your details and choose your Membership type -

|                                                     | ketball Illawarra                               |                                    |                       |
|-----------------------------------------------------|-------------------------------------------------|------------------------------------|-----------------------|
|                                                     | be <b>2. Basic Info</b>                         | 3. Extra Info                      | 4. Summary            |
| Registering Adult 1<br>For further information or a | issistance please call the office during busine | ess hours on 02 4225 9999 or email | admin@snakepit.com.au |
| Legal first name :                                  |                                                 | *                                  |                       |
| Family name :                                       |                                                 | * 🔨                                |                       |
| Date of Birth :                                     |                                                 |                                    |                       |
| Gender :                                            | *                                               |                                    |                       |
| Registering As :                                    | Player                                          | 4                                  |                       |
|                                                     | Coach                                           |                                    |                       |
|                                                     | Match Official                                  |                                    |                       |
|                                                     | 🗆 Official                                      |                                    |                       |
|                                                     | □ Misc                                          |                                    |                       |
|                                                     | □ Volunteer                                     |                                    |                       |

9. The following screen will then be displayed – you need to click on the check-box to accept the terms and conditions:

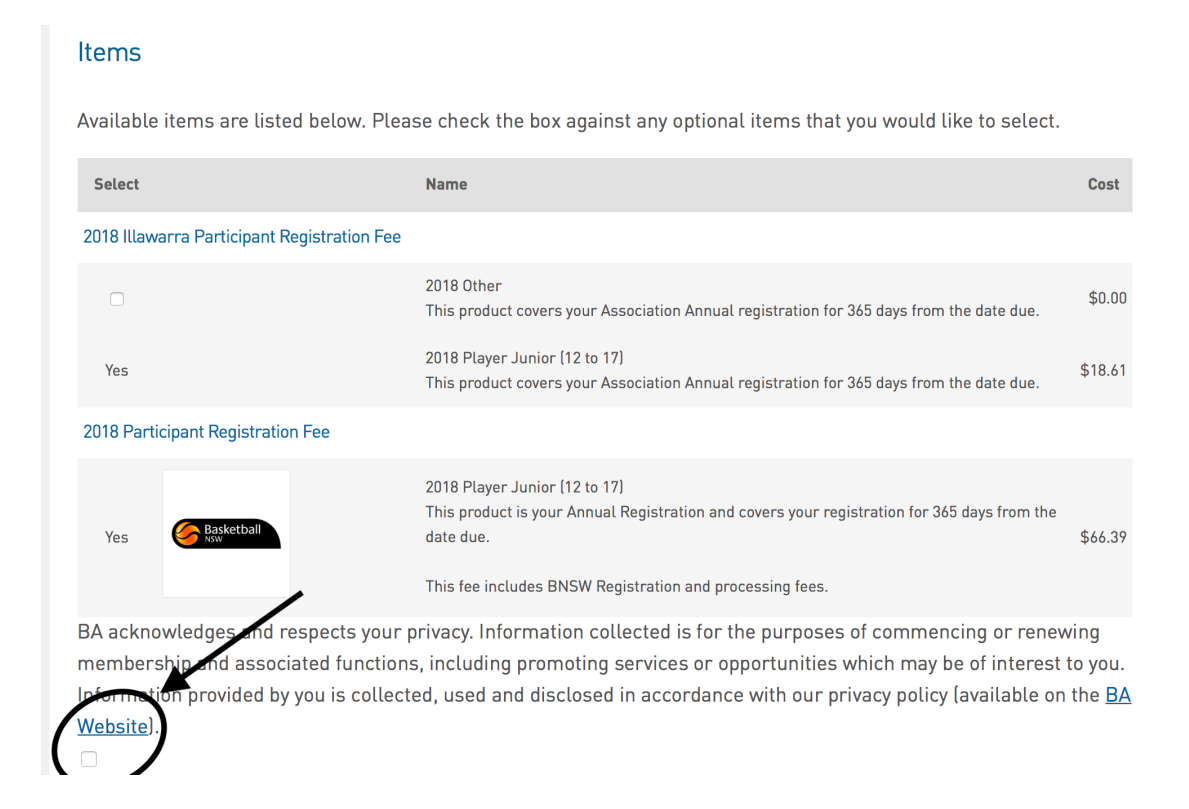

10. The payment screen will then display – click on your preferred payment option and then enter your card or bank details and click pay. You will then get an email confirming your payment confirmation.

| Invoice Number Item                                                                                                    |                                                                                                    | Nar                            |
|----------------------------------------------------------------------------------------------------|----------------------------------------------------------------------------------------------------|--------------------------------|
| 1110734704 2018 Par                                                                                                    | icipant Registration Fee - 2018 Player Senior                                                                                                    |                                |
| 1110734713 2018 Illa                                                                                                    | varra Participant Registration Fee - 2018 Player Senior                                                                                                    |                                |
| Total                                                                                                    |                                                                                                    |                                |
| Please check your product care                                                                                                    | Illy before proceeding.The fees displayed are inclusive of any p                                                                                           | rocessing fee, we accept:      |
| VISA Card                                                                                                    |                                                                                                    |                                |
| Master Card                                                                                                    |                                                                                                    |                                |
| PayPal                                                                                                    |                                                                                                    |                                |
| PoliPay                                                                                                    |                                                                                                    |                                |
| PoliPay                                                                                                    |                                                                                                    |                                |
| PoliPay<br>If you are unable to pay via any o                                                                                                   | the options above, please click pay later and our office will be                                                                                           | in contact with you the next a |
| PoliPay<br>If you are unable to pay via any o<br>business day.                                                                                  | f the options above, please click pay later and our office will be                                                                                         | in contact with you the next a |
| PoliPay<br>If you are unable to pay via any o<br>business day.<br>Select your payment                                                           | the options above, please click pay later and our office will be<br>method                                                                                 | in contact with you the next a |
| PoliPay<br>If you are unable to pay via any o<br>business day.<br>Select your payment                                                           | f the options above, please click pay later and our office will be method                                                                                  | in contact with you the next a |
| PoliPay<br>If you are unable to pay via any o<br>business day.<br>Select your payment<br>Credit Card                                            | f the options above, please click pay later and our office will be<br>method                                                                               | in contact with you the next a |
| PoliPay<br>If you are unable to pay via any obusiness day.<br>Select your payment<br>Credit Card<br>We accept VISA and Maste                    | f the options above, please click pay later and our office will be<br>method<br>rcard Internet Banking<br>Make payment directly from your bank             | in contact with you the next a |
| PoliPay<br>If you are unable to pay via any o<br>susiness day.<br>Select your payment<br>Credit Card<br>We accept VISA and Maste                | t the options above, please click pay later and our office will be<br>method<br>reard Internet Banking<br>Make payment directly from your bank<br>account. | in contact with you the next a |
| PoliPay<br>If you are unable to pay via any obusiness day.<br>Select your payment<br>Credit Card<br>We accept VISA and Master<br>VISA           | the options above, please click pay later and our office will be<br>method<br>rcard Internet Banking<br>Make payment directly from your bank<br>account.   | in contact with you the next a |
| FoliPay<br>Fyou are unable to pay via any observed<br>Select your payment<br>Credit Card<br>We accept VISA and Master<br>VISA                   | rcard                                                                                                    | in contact with you the next a |
| PoliPay<br>If you are unable to pay via any obusiness day.<br>Select your payment<br>Credit Card<br>We accept VISA and Maste<br>VISA Concernent | reard                                                                                                    | in contact with you the next a |